## ALLGEMEINE INFORMATIONEN

Ab dem Sommersemester 2019 können Sie alle Angebote der Seniorenakademie online buchen. Voraussetzung für die Online-Buchung ist eine gültige E-Mail-Adresse.

Bitte lesen Sie vorab die Broschüre aufmerksam durch und wählen Sie aus dem Programm diejenigen Veranstaltungen aus, die Sie gern besuchen möchten.

Haben Sie sich bereits in einem vergangenen Semester online angemeldet, nutzen Sie bitte das Ihnen zugesandte Login. Ihre persönlichen Daten sind bereits im System enthalten. Durch die Nutzung Ihres Logins vermeiden Sie unnötige Dopplungen.

Für das Seniorenstudium beträgt die Gebühr 80 Euro, ermäßigt 45 Euro. Das Entgelt für eine Kursreihe des Seniorenkollegs beträgt 60 Euro, ermäßigt 45 Euro. Für offene Veranstaltungen, Kulturstudien sowie Einzelveranstaltungen des Seniorenkollegs ist eine Ermäßigung des Entgelts nicht möglich.

Nach Abschluss der Anmeldung erhalten Sie an die von Ihnen angegebene E-Mail-Adresse eine Buchungsbestätigung. Den Gasthörerausweis für das Seniorenstudium beziehungsweise den Teilnahmeausweis für das Seniorenkolleg sowie die Zahlungsaufforderung erhalten Sie per Post.

## BRAUCHEN SIE UNTERSTÜTZUNG?

Gern können Sie die Online-Anmeldung der Veranstaltungen auch in unserem Computer-Pool (Nikolaistraße 6–10, 3. Etage, Zimmer 3.20) vornehmen. Dort finden Sie detaillierte Klickanleitungen für die Anmeldung. Gern sind wir Ihnen aber auch persönlich ab dem 4. März 2019 behilflich.

Wir freuen uns auf Ihre Teilnahme und wünschen Ihnen viel Freude mit dem Angebot der Seniorenakademie im Sommersemester 2019!

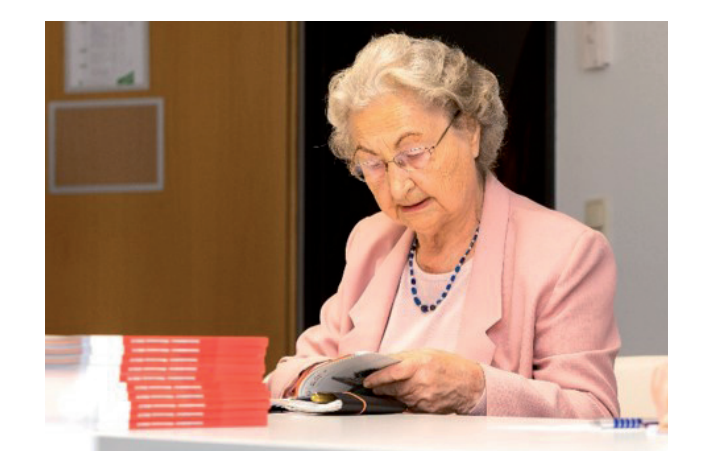

Universität Leipzig Wissenschaftliche Weiterbildung und Fernstudium Strohsack-Passage Nikolaistraße 6–10 | 04109 Leipzig Tel.: +49 341 97-30055 seniorenakademie@uni-leipzig.de

www.uni-leipzig.de/senioren

# UNIVERSITÄT LEIPZIG

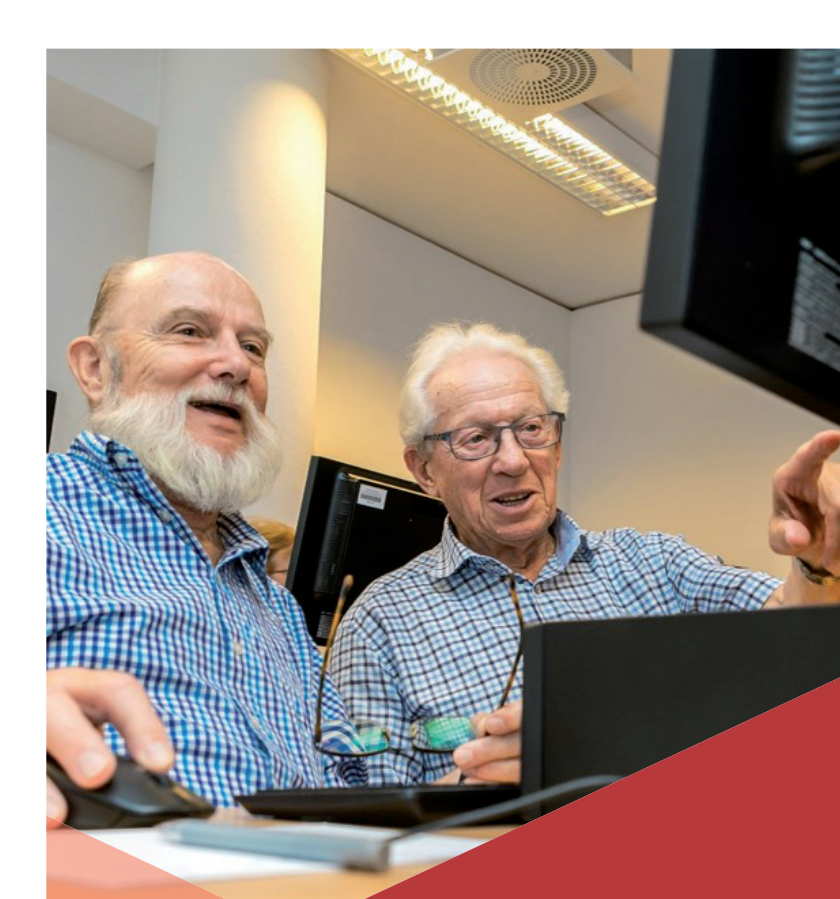

## SENIORENAKADEMIE LEITFADEN FÜR DIE ONLINE ANMELDUNG

#### SENIORENSTUDIUM

**Schritt 1:** Rufen Sie die Homepage der Seniorenakademie unter www.uni-leipzig.de/senioren auf.

**Schritt 2:** Gehen Sie auf "Anmeldung" unter der Rubrik Seniorenstudium und loggen Sie sich ggf. ein.

**Schritt 3:** Klicken Sie auf den Button "Jetzt anmelden".

Schritt 4: Wählen Sie die Preiskategorie aus.

**Schritt 5:** Geben Sie die Teilnehmerdaten ein bzw. überprüfen Sie diese.

Schritt 6: Veranstaltungen auswählen – auf Details gehen und im Feld "Anmelden" den Haken bei Teilnehmer setzen. Selbstverständlich können Sie mehrere Veranstaltungen buchen. Ist die ausgewählte Veranstaltung ausgebucht, können Sie sich in die Warteliste eintragen. Sollten alle von Ihnen gewünschten Veranstaltungen ausgebucht sein, beenden Sie an dieser Stelle bitte die Buchung und tragen Sie sich in die jeweilige Warteliste ein.

**Schritt 7:** Prüfen Sie die Buchung und akzeptieren Sie die AGBs sowie die Datenschutzerklärung.

#### SENIORENKOLLEG

**Schritt 1:** Rufen Sie die Homepage der Seniorenakademie unter www.uni-leipzig.de/senioren auf.

**Schritt 2:** Gehen Sie auf "Anmeldung" unter der Rubrik Seniorenkolleg und loggen Sie sich ggf. ein.

**Schritt 3:** Wählen Sie den gewünschten Kurs (Gelb oder Grün) oder die Einzelveranstaltungen aus.

Schritt 4: Wählen Sie die Preiskategorie aus.

**Schritt 5:** Geben Sie die Teilnehmerdaten ein bzw. überprüfen Sie diese.

**Schritt 6:** Prüfen Sie die Buchung und akzeptieren Sie die AGBs sowie die Datenschutzerklärung.

**Hinweis:** Wenn Sie nach der erfolgreichen Anmeldung einen weiteren Kurs oder eine Einzelveranstaltungen buchen möchten, dann beginnen Sie bitte bei Schritt 3.

#### WEITERE ANGEBOTE

#### Anmeldung für:

- Kulturstudien
- Sprach- und Computerkurse
- Führungen und Vorträge
- Arbeitsgruppen

**Schritt 1:** Rufen Sie die Homepage der Seniorenakademie unter www.uni-leipzig.de/senioren auf.

**Schritt 2:** Wählen Sie unter Weitere Angebote die entsprechende Kategorie aus und loggen Sie sich ggf. ein.

**Schritt 3:** Wählen Sie die gewünschte Veranstaltung.

**Schritt 4:** Geben Sie die Teilnehmerdaten ein bzw. überprüfen Sie diese. Haben Sie sich für eine Führung oder Arbeitsgruppe angemeldet, geben Sie zusätzlich an, ob Sie im Seniorenkolleg oder Seniorenstudium angemeldet sind.

**Schritt 5:** Prüfen Sie die Buchung und akzeptieren Sie die ABGs sowie die Datenschutzerklärung.

**Hinweis:** Wenn Sie nach der erfolgreichen Anmeldung eine weitere Veranstaltungen buchen möchten, dann beginnen Sie bitte bei Schritt 3.

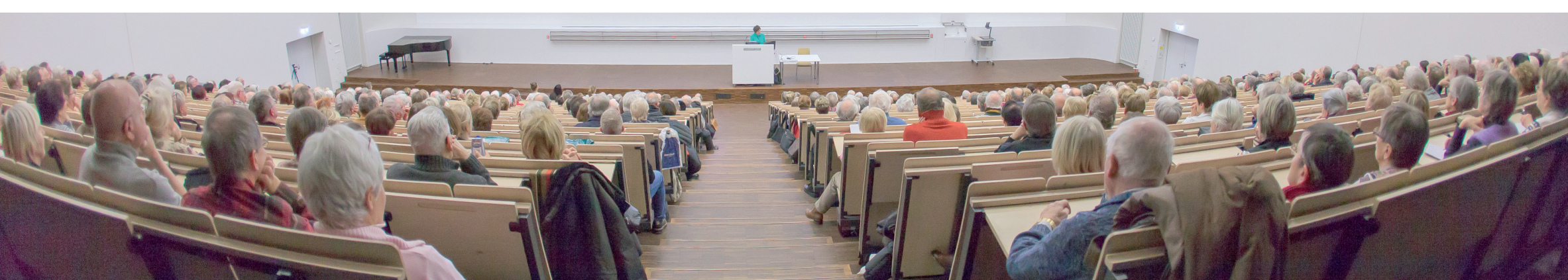